## Het eerste gebruik van de software

Voordat de "PCE-VDL X" datalogger met de software kan werken, moet eenmalig de toegewezen COM-poort in de software ingesteld worden.

| TREEKSEN<br>Meetreeks<br>Startdatum                                                           | đ 🖒                                                                                                    |                                                                                                    | 2                                                                                                    |                                                                                                    |                                                                                                    |                                                                                                    | <b>a</b> 6                                                                                                    | <b>(1)</b>                                                                                                    | ×                                                                                                    |
|-----------------------------------------------------------------------------------------------|----------------------------------------------------------------------------------------------------|----------------------------------------------------------------------------------------------------|----------------------------------------------------------------------------------------------------|----------------------------------------------------------------------------------------------------|----------------------------------------------------------------------------------------------------|----------------------------------------------------------------------------------------------------|----------------------------------------------------------------------------------------------------|----------------------------------------------------------------------------------------------------|----------------------------------------------------------------------------------------------------|
| Meetreeks<br>Startdatum                                                                       |                                                                                                    |                                                                                                    |                                                                                                    |                                                                                                    | IGAVE5                                                                                                    | INSTEL                                                                                                    | LINGEN                                                                                                    | PROGRAM                                                                                                    | IMA                                                                                                    |
| Starttijd<br>Duur<br>Temperatuur<br>Vochtigheid<br>Licht<br>Druk<br>Acceleration              |                                                                                                    |                                                                                                    |                                                                                                    |                                                                                                    |                                                                                                    |                                                                                                    |                                                                                                    |                                                                                                    |                                                                                                    |
|                                                                                               |                                                                                                    |                                                                                                    |                                                                                                    |                                                                                                    |                                                                                                    |                                                                                                    |                                                                                                    |                                                                                                    |                                                                                                    |
|                                                                                               |                                                                                                    |                                                                                                    |                                                                                                    |                                                                                                    |                                                                                                    |                                                                                                    |                                                                                                    | - 0                                                                                                    | ×                                                                                                    |
| TREEKSE<br>Starttijd<br>Ucchtigh<br>Licht<br>Accelera<br>Vorhigh<br>Licht<br>Druk<br>Accelera | stellingen<br>nding<br>rgave<br>Ween het venster van<br>Ween het venster van<br>We vensters van alle r<br>aatinstellingen<br>m formaat<br>sidingsteken CSV<br>itergrootte<br>tte van weergaveven                                                                                                    | 13<br>de huidige meetreek<br>neetreeksen weerge<br>15 10<br>00:00<br>SI [10<br>Puntk<br>ster: 1090 x 635                                                                                                    | ks weergeven<br>vven<br>1.2020 (dd mm syo<br>0:00 - 24:00:00<br>. mbar, Lu]<br>                                                                                                    | X<br>                                                                                                    | GAVES                                                                                                    |                                                                                                    |                                                                                                    | PROGRAM                                                                                                    | × ***                                                                                                    |
|                                                                                               | Starttijd<br>Duur<br>Temperatuur<br>Vochtigheid<br>Licht<br>Druk<br>Acceleration<br>TREEKSEN<br>Starttijd<br>Duur<br>Starttijd<br>Duur<br>Starttijd<br>Duur<br>Starttijd<br>Duur<br>Temperatuur<br>Vochtigh<br>Ucht<br>Druk<br>Starttijd<br>Ucht<br>Starttijd<br>Ucht<br>Starttijd | Startdatum<br>Startdatum<br>Startdatum<br>Startdatum<br>Startdatum<br>Temperatuur<br>Vochtigheid<br>Licht<br>Druk<br>Acceleration<br>TREEKSEP<br>Verbinding<br>COM-poot<br>Startdat<br>Meetred<br>Startdat<br>Duk<br>Acceleration<br>Meetred<br>Startdat<br>Duk<br>Acceleration<br>Meetred<br>Startdat<br>Duk<br>Acceleration<br>Verbinding<br>COM-poot<br>Startdat<br>Duk<br>Acceleration<br>Meetred<br>Startdat<br>Duk<br>Acceleration<br>Meetred<br>Startdat<br>Duk<br>Acceleration<br>Meetred<br>Startdat<br>Duk<br>Acceleration<br>Meetred<br>Startdat<br>Duk<br>Acceleration<br>Meetred<br>Startdat<br>Datun formaat<br>Tigl formaat<br>Unta<br>Scheidingsteken CSV<br>Verstergrootte<br>Groote van weergavever | Stattatum       Stattijd       Dur       Temperatur       Vochtigheid       Licht       Druk       Acceleration         TREEKSEP       Verbinding       COMpoot       Meetree       Stattatus       O Alleen het venster van de huidige meetreeksen weerge       Stattat       O Alleen het venster van de huidige meetreeksen weerge       Dur       Temperer       Datum formaat       Tig formaat       Duk       Accelera       Scheidingsteken CSV       Venstergootte       Groote van weergavevenster: 1090 x 635 | Stattatum         Sattijd         Dur         Temperatur         Vochtigheid         Licht         Druk         Acceleration         Acceleration         Verbinding         COM-poot         COM-poot         Stattdatt         Verbinding         COM-poot         Vergave         Stattdatt         Vergave         Stattdatt         Vergave         Stattdatt         Versters van alle metreeksen weergeven         Dur         Tempert         Datum formaat         Tis 10.2020 (dd.mm.yr)         Vochtight         Licht         Duk         Accelers         Scheidingsteken CSV         Purtkomma         Verstergrootte         Groote van weergavevenster: 1090 x 635         Verstergrootte         Groote van weergavevenster: 1090 x 635 | Stattatum         Sattijd         Dur         Temperatur         Vochtigheid         Licht         Druk         Acceleration         TREEKSEP         Verbinding         COM poot         COM3         Verbinding         COM poot         Verbinding         OCM poot         Verbinding         OCM poot         Verbinding         OCM poot         Verbinding         OCM poot         Verbinding         Oom poot         OMas         Verbinding         Oom poot         Verbinding         Oom poot         OMas         Verbinding         Oom poot         OMas         Promastinstellingen         Datum formaat         Tip formaat         Units         Stift Oom out         Verstergrootte         Groote van weergavernster: 1090 x 635         Vijzgen         Verstergrootte         Groote van weergavernster: 1090 x 635         Vijzgen         Verstergrootte | Sattijd         Dur         Temperatur         Vochtgheid         Licht         Druk         Acceleration         TEEEKSF         Vochtigheid         OMpoort         COM3         Vestinding         COMpoort         COM3         Vestgave         Stattatt         Alleen het venster van de huidige meetreeks weergeven         Alleen het venster van de huidige meetreeks weergeven         Datum formaat       15.10.2020 (idd mm yyyy)         Uoht         Datum formaat       15.10.2020 (idd mm yyyy)         Ucht         Dukk         Accelere CSV       Purtkomma         Verstergovotte         Grootte van weergavernster: 1090 x 635       Wjøgen | Startida<br>Dur<br>Temperatur<br>Vochtgheid<br>Licit<br>Druk<br>Acceleration<br>TREEKSEP<br>Vochtidhing<br>Wergave<br>Startid<br>Startid<br>Method<br>Wergave<br>Ale en het venster van de huldige meetreeks weergeven<br>Ale vensters van ale meetreeks weergeven<br>Dur<br>Temperatur<br>Dur<br>Temperatur<br>Dur<br>Dur<br>Temperatur<br>Dur<br>Dur<br>Dur<br>Temperatur<br>Dur<br>Dur<br>Dur<br>Dur<br>Dur<br>Dur<br>Dur<br>D | Seridatum Seriid Dour Temperatur Vochtigheid Lich Douk Acceleration  TEEEKSE Vochang COMport COM2 Gaves INSTELLINGEN  Veergave Veergave Serida Seriid Formad: 15:10:2020 (dd mm.yyy) Vochtigh Udt Veergave Veergave. Seriid Tid formad: 15:10:2020 (dd mm.yyy) Vochtigh Udt Seriid Tid formad: 15:10:2020 (dd mm.yyy) Vochtigh Udt Seriid Coole van weergaven Udt Seriid Coole van weergaven Udt Seriid Coole van weergavevender: 1000:24:000 Udt Veergave Veerter van de huidige metreeks weergeven Cool Cool Cool Cool Cool Cool Cool Coo | Statistun       Statistun       Statistun       Dur       Terperstuur       Voottgheid       Licht       Duk       Acceleration         Statistungen       Voottgheid       Statistungen       Voottgheid       Statistungen       Voottgheid       Statistungen       Voottgheid       Statistungen       Voottgheid       Statistungen       Voottgheid       Statistungen       Voottgheid       OUMpoort       ODM3       Noteete       Voottgheid       Statistungen       Voottgheid       Statistungen       Voottgheid       Statistungen       Voottgheid       Statistungen       Voottgheid       Statistungen       Voottgheid       Statistungen       Voottgheid       Statistungen       Voottgheid       Statistungen       Voottgheid       Statistungen       Voottgheid       Statistungen       Voottgheid       Statistungen       Voottgheid       Statistungen       Voottgheid       Statistungen |

## Verbinding maken met de "PCE-VDL X"

Nadat de gewenste instellingen zijn gemaakt, sluit u de instellingen met een klik op de knop 'Toepassen'.

Voordat u in het softwareprogramma kunt werken, verbindt het apparaat en de pc met de usb-kabel en schakelt u de datalogger in.

De LOG LED op de datalogger begint te knipperen op een ritme van ongeveer 10 seconden. Druk hierna op 'Verbinden' in het software scherm op de pc.

| Verbinder           | )]<br>D 💡 ()<br>TALOGGER |   | TREEKSEN                                                                                                    | ŧ | Ø. | k | WEERGAVE | 5 | ¢<br>INST | Ĺ | D (<br>PROG | i × |
|---------------------|--------------------------|---|----------------------------------------------------------------------------------------------------|---|----|---|----------|---|-----------|---|-------------|-----|
|                     |                          | • | Meetreeks<br>Startdatum<br>Starttijd<br>Duur<br>Temperatuur<br>Vochtigheid<br>Licht<br>Druk<br>Acceleration |   |    |   |          |   |           |   |             |     |
| Varbinding webpoken |                          |   |                                                                                                    |   |    |   |          |   |           |   |             |     |

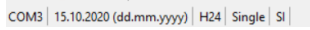

Als de verbinding tot stand is gekomen, wordt de statusbalk voor de dynamische gegevens groen.

| Oatalogger [0         | Meetreeks(-en)]  |          |     |        |                          |   |        |     |    |   |        |     |     |     |          |    | (777) |            | ×   |
|-----------------------|------------------|----------|-----|--------|--------------------------|---|--------|-----|----|---|--------|-----|-----|-----|----------|----|-------|------------|-----|
| <ul> <li>×</li> </ul> | 0 0              | ଙ୍କୁ (   | D t | ] [    | Ì                        | ŧ | 0      | Ø   | ¥. |   | A      |     | ¥7. | ٠   |          | ٠  |       | <b>(i)</b> | ۲   |
| VERBINDING            | DATALO           | GGER     |     | MEETRE | EKSEN                    |   | SENSOF | REN |    |   | WEERGA | WES |     | INS | TELLINGE | EN | PR    | OGRAMM     | IA  |
|                       |                  |          |     | > M    | leetreeks<br>tartdatum   |   |        |     |    |   |        |     |     |     |          |    |       |            |     |
|                       |                  |          |     | S      | tarttijd<br>uur          |   |        |     |    |   |        |     |     |     |          |    |       |            |     |
|                       |                  |          |     | T<br>V | emperatuur<br>ochtigheid |   |        |     |    |   |        |     |     |     |          |    |       |            |     |
|                       |                  |          |     | L      | cht<br>ruk               |   |        |     |    |   |        |     |     |     |          |    |       |            |     |
|                       |                  |          |     | A      | cceleration              |   |        |     |    |   |        |     |     |     |          |    |       |            |     |
|                       |                  |          | - 1 |        |                          |   |        |     |    |   |        |     |     |     |          |    |       |            |     |
|                       |                  |          | - 1 |        |                          |   |        |     |    |   |        |     |     |     |          |    |       |            |     |
|                       |                  |          | - 1 |        |                          |   |        |     |    |   |        |     |     |     |          |    |       |            |     |
| Verbonden VDL: 1      | ready PG VDL 241 |          | _   | -      | -                        | - | -      | -   | -  | - | -      | -   | -   | -   | -        | -  | -     | -          |     |
| COM3 15.10.2020       | (dd m            | Single S | I.  |        |                          |   |        |     |    |   |        |     |     |     |          |    |       |            | .:: |

Als de datalogger aanstaat knippert het ledje, zo niet druk dan op de powerknop om in te schakelen. Vervolgens gaan we naar 'datalogger' en drukken we op de startknop:

| ② Datalogger [() Meetroeks(-en)]           |                            |          |           |              | - 🗆 ×     |
|--------------------------------------------|----------------------------|----------|-----------|--------------|-----------|
| 4 ( ) <b>( )</b>                           |                            | 8 0 8 0  |           | 🌣 🖩 🕸        | (i) (i)   |
| VEA NDING Meting voor freiden en starten   | MEETREEKSEN                | SENSOREN | WEERGAVES | INSTELLINGEN | PROGRAMMA |
|                                            |                            |          |           |              |           |
|                                            | Meetreeks                  |          |           |              |           |
| -                                          | Startdatum                 |          |           |              |           |
| -                                          | Starttijd                  |          |           |              |           |
| -                                          | Duur                       |          |           |              |           |
| -                                          | Temperatuur<br>Vaabtiekaid |          |           |              |           |
| -                                          | Vocntigneid                |          |           |              |           |
| -                                          | Dark                       |          |           |              |           |
| -                                          | Acceleration               |          |           |              |           |
|                                            |                            |          |           |              |           |
|                                            |                            |          |           |              |           |
|                                            |                            |          |           |              |           |
|                                            |                            |          |           |              |           |
|                                            |                            |          |           |              |           |
|                                            |                            |          |           |              |           |
|                                            |                            |          |           |              |           |
|                                            |                            |          |           |              |           |
| Verbonden VDL: ready PCE-VDL 24I           |                            |          |           |              | .:        |
| COM3 15.10.2020 (dd.mm.yooy) H24 Single SI |                            |          |           |              |           |

BELANGRIJK: Hier vinken we bij de eerste ingebruikname **alle beschikbare sensoren** aan. Bij een tweede ingebruikname kunnen de sensoren naar wens aangevinkt worden:

|                                                                                              | Nieuwe meetreeks voorbereiden     X                                                                                                    |           |
|----------------------------------------------------------------------------------------------|----------------------------------------------------------------------------------------------------|-----------|
| Datalogger [0 Meetreeks(-en)]                                                                |                                                                                                    | - 🗆 X     |
| ⊘ ⊗ 💽 O 💡 🛈                                                                                  | a companiate in the interval of the second second s |           |
| VERBINDING DATALOGGER                                                                        | Vochtigheid 1s V Alam Min 0 Max 0 INSTELLINGEN                                                                                                    | PROGRAMMA |
|                                                                                              | Dak 13 V Nom He 0 Has 0                                                                                                    |           |
|                                                                                              | Licht 1s 🗸 Aam Min 0 Max 0                                                                                                    |           |
|                                                                                              | Z Acceration 1Hz V                                                                                                    |           |
|                                                                                              | Stat                                                                                                    |           |
|                                                                                              | Knopdruk                                                                                                    |           |
|                                                                                              | Chronologisc Datum donderdag 15 oktober 2020 🗍 🗸 Tid 10:35:52 💠                                                                                                    |           |
|                                                                                              |                                                                                                    |           |
|                                                                                              | O Knopdruk                                                                                                    |           |
|                                                                                              | Chronologisc Datum donderdag 15 oktober 2020 🗐 🛩 Tid 10:35:52 💠                                                                                                    |           |
|                                                                                              | Maximale meettijd<br>Bathaniduur 1 d 14 h 59 m 16 s                                                                                                    |           |
|                                                                                              | SD-kaart capaciteit 28 d 22 h 26 m 40 s                                                                                                    |           |
|                                                                                              |                                                                                                    |           |
| Verbonden   VDL: ready   PCE-VDL 24I  <br>COM3   15.10.2020 (dd.mm.vvvv)   H24   Single   SI |                                                                                                    |           |
|                                                                                              |                                                                                                    |           |
|                                                                                              | © PCE Instruments                                                                                                    |           |
|                                                                                              |                                                                                                    |           |
|                                                                                              |                                                                                                    |           |

Ook vullen we hier in hoe vaak we willen meten en hoe lang. Dan drukken we op het vinkje onderaan.

Is gekozen voor direct, dan begint de datalogger meteen te meten, het ledje van de datalogger knippert zo vaak als ingesteld is. Om de meting te stoppen drukt u op stop. Het ledje knippert hierna weer in normale cyclus om aan te geven dat het apparaat ingeschakeld is.

Na de meting kunnen we de meetreeks uitlezen:

|   | Datalogger [0 Meetreeks(-en)]         |           |              |              |       |            |            |        |       |     |          |      |                      |       |        |     | -         |        | ×   |
|---|---------------------------------------|-----------|--------------|--------------|-------|------------|------------|--------|-------|-----|----------|------|----------------------|-------|--------|-----|-----------|--------|-----|
|   |                                       |           |              |              |       |            |            |        |       |     |          |      |                      |       |        |     |           |        |     |
| 1 | ⊘ ⊗ ▷ ○                               | 🗑 D       | <b>1</b>     | t 🖫 📕        | ∄     | $\Diamond$ | <b>@</b> ( | 01     | 1     |     | 1        |      | 17 <u>1</u>          | ۰     | ₽      | ٠   | $\square$ | í      | ۲   |
|   | VERBINDING DATALOG                    | GER       | Meetre       | eks laden    |       | SEI        | NSOREN     |        |       |     | WEERG/   | AVES |                      | INSTE | LLINGE | N   | PF        | OGRAMN | IA  |
|   |                                       |           |              |              |       |            |            |        |       |     |          |      |                      |       |        |     |           |        |     |
| I |                                       |           | Þ.           | Meetreeks    |       |            |            |        |       |     |          |      |                      |       |        |     |           |        |     |
| I |                                       |           |              | Startdatum   |       |            |            |        |       |     |          |      |                      |       |        |     |           |        |     |
|   |                                       |           |              | Starttijd    |       |            |            |        |       |     |          |      |                      |       |        |     |           |        |     |
|   |                                       |           |              | Duur         | _     |            |            |        |       |     |          |      |                      |       |        |     |           |        |     |
|   |                                       |           |              | Temperatuur  |       |            |            |        |       |     |          |      |                      |       |        |     |           |        |     |
|   |                                       |           |              | Licht        | -     |            |            |        |       |     |          |      |                      |       |        |     |           |        |     |
|   |                                       |           |              | Druk         | -     |            |            |        |       |     |          |      |                      |       |        |     |           |        |     |
|   |                                       |           |              | Acceleration |       |            |            |        |       |     |          |      |                      |       |        |     |           |        |     |
|   |                                       |           |              |              |       |            |            |        |       |     |          |      |                      |       |        |     |           |        |     |
|   |                                       |           |              |              |       |            |            |        |       |     |          |      |                      |       |        |     |           |        |     |
|   |                                       |           |              |              |       |            |            |        |       |     |          |      |                      |       |        |     |           |        |     |
|   |                                       |           |              |              |       |            |            |        |       |     |          |      |                      |       |        |     |           |        |     |
|   |                                       |           |              |              |       |            |            |        |       |     |          |      |                      |       |        |     |           |        |     |
|   |                                       |           |              |              |       |            |            |        |       |     |          |      |                      |       |        |     |           |        |     |
|   |                                       |           |              |              |       |            |            |        |       |     |          |      |                      |       |        |     |           |        |     |
| ł | Verbanden VDL meter DCE VDL 241       |           |              | _            | _     | _          | _          | _      | _     | _   | _        | _    | _                    | _     | _      | _   | _         | _      |     |
|   | COM2 15 10 2020 (dd mm usee) H24      | Single SI |              |              |       |            |            |        |       |     |          |      |                      |       |        |     |           |        |     |
|   | CONS   15.10.2020 (dd.m.n.yyyy)   124 | Single    |              |              |       |            |            |        |       |     |          |      |                      |       |        |     |           |        | .:: |
| ÷ |                                       |           |              |              |       |            |            |        |       | _   |          |      |                      |       |        |     |           |        |     |
|   | Datalogger [0 Meetreeks(-en)]         |           |              |              |       |            |            |        |       |     |          |      |                      |       |        |     | -         | - 0    | ) × |
| 1 |                                       |           |              |              |       |            |            |        |       |     |          |      |                      |       |        |     |           |        |     |
|   |                                       | 💡 🛈       |              | Î 🗒          | ∄     |            | କ୍ଳ        | 0      | 2     |     | <u>_</u> |      | $\frac{1}{\sqrt{2}}$ | •     |        | ٠   | $\square$ | ) ()   | ×   |
|   |                                       | Meetreek  | s selecteren | >            |       |            |            |        |       |     |          |      | -                    | п     | ×      | SEN |           | PROGRA | АММ |
|   | VENDINDING                            |           |              |              |       |            |            |        |       |     |          |      |                      |       | ,,,    |     |           |        |     |
|   |                                       | Meetro    | eeks         | Datum        | Tijd  |            | Grootte    |        | Duur  |     |          |      |                      |       |        | -   |           |        |     |
|   |                                       | <b>F</b>  |              | 15.10.2020   | 10:40 | 0:04       | 56,92      | KB (58 | ca. 8 | sec |          |      |                      |       |        |     |           |        |     |
|   |                                       |           |              |              |       |            |            |        |       |     |          |      |                      |       |        |     |           |        |     |
|   |                                       |           |              |              |       |            |            |        |       |     |          |      |                      |       |        |     |           |        |     |
|   |                                       |           |              |              |       |            |            |        |       |     |          |      |                      |       |        |     |           |        |     |
|   |                                       |           |              |              |       |            |            |        |       |     |          |      |                      |       |        |     |           |        |     |
|   |                                       |           |              |              |       |            |            |        |       |     |          |      |                      |       |        |     |           |        |     |
|   |                                       |           |              |              |       |            |            |        |       |     |          |      |                      |       |        | _   |           |        |     |
|   |                                       |           |              |              |       |            |            |        |       |     |          |      |                      |       |        | -   |           |        |     |
|   |                                       |           |              |              |       |            |            |        |       |     |          |      |                      |       |        |     |           |        |     |
|   |                                       |           |              |              |       |            |            |        |       |     |          |      |                      |       |        |     |           |        |     |
|   |                                       |           |              |              |       |            |            |        |       |     |          |      |                      |       |        |     |           |        |     |
|   |                                       |           |              |              |       |            |            |        |       |     |          | Ň    |                      |       |        |     |           |        |     |
|   |                                       |           |              |              |       |            |            |        |       |     |          |      |                      |       |        |     |           |        |     |
|   |                                       |           |              |              |       |            |            |        |       |     |          |      |                      |       |        |     |           |        |     |
|   |                                       |           |              |              |       |            |            |        |       |     |          |      |                      |       |        |     |           |        |     |
|   | Verbonden VDL: ready PCE-VDL 241      |           |              |              |       |            |            |        |       |     |          |      |                      |       |        |     |           |        |     |

Hierna klikken we aan van welke sensoren (per apparaat model verschillend) we de waarden willen bekijken:

| Datalogger [1 Meetreeks(-en)]                      |              |                                       | - 🗆 X     |
|----------------------------------------------------|--------------|---------------------------------------|-----------|
|                                                    |              | · · · · · · · · · · · · · · · · · · · | PROGRAMMA |
|                                                    |              |                                       |           |
|                                                    | Meetreeks    | test-1                                |           |
|                                                    | Startdatum   | 15.10.2020                            |           |
|                                                    | Starttijd    | 10:40:07                              |           |
|                                                    | Duur         | 15 s                                  |           |
|                                                    | Temperatuur  | 0 Meetwaarden                         |           |
|                                                    | Vochtigheid  | 0 Meetwaarden                         |           |
|                                                    | Licht        | 0 Meetwaarden                         |           |
|                                                    | Druk         | 0 Meetwaarden                         |           |
|                                                    | Acceleration | 6474 Meetwaarden / 400 Hz             |           |
|                                                    |              |                                       |           |
|                                                    |              |                                       |           |
|                                                    |              |                                       |           |
|                                                    |              |                                       |           |
|                                                    |              |                                       |           |
|                                                    |              |                                       |           |
|                                                    |              |                                       |           |
|                                                    |              |                                       |           |
| verbonden   VDL: ready   PCE-VDL 24                |              |                                       | .:        |
| COM3   15.10.2020 (dd.mm.yyyy)   H24   Single   SI |              |                                       |           |

## Vervolgens kunnen we kiezen hoe we deze willen zien:

| Datalogger [1 Meetreeks(-en)] |             |         |          |          |            |     |          |         |         |            |             |   |    |       |         |         |           |         |    | - 3 |         | X  |
|-------------------------------|-------------|---------|----------|----------|------------|-----|----------|---------|---------|------------|-------------|---|----|-------|---------|---------|-----------|---------|----|-----|---------|----|
| 0                             | ۲           | Ø       | 0        | Ŷ        | <b>(i)</b> | Ę   | Î        | ×       | ∄       | ٥          | Ŷ           | Ø | k, |       |         | ¥.      | ٠         |         | ø  |     | i       | ∢  |
| VERB                          | INDING      |         | DATALC   | IGGER    |            | MEE | TREEKS   | EN      |         | SE         | ENSOREN     |   |    | WEERG | AVI Geo | ombinee | rde weerg | ave ING | EN | PF  | ROGRAMI | MA |
| test-1                        |             |         |          |          |            |     | Mostr    | aka     | test 1  |            |             |   |    |       |         |         |           |         |    |     |         |    |
|                               |             |         |          |          |            |     | Startd   | atum    | 15 10 2 | 2020       |             |   |    |       |         |         |           |         |    |     |         |    |
|                               |             |         |          |          |            |     | Starttij | d       | 10:40:0 | 07         |             |   |    |       |         |         |           |         |    |     |         |    |
|                               |             |         |          |          |            |     | Duur     |         | 15 s    | 5.0        |             |   |    |       |         |         |           |         |    |     |         |    |
|                               |             |         |          |          |            |     | Tempe    | eratuur | 0 Meet  | waarden    |             |   |    |       |         |         |           |         |    |     |         |    |
|                               |             |         |          |          |            |     | Vochti   | gheid   | 0 Meet  | waarden    |             |   |    |       |         |         |           |         |    |     |         |    |
|                               |             |         |          |          |            |     | Licht    |         | 0 Meet  | waarden    |             |   |    |       |         |         |           |         |    |     |         |    |
|                               |             |         |          |          |            |     | Druk     |         | 0 Meet  | waarden    |             |   |    |       |         |         |           |         |    |     |         |    |
| 1                             |             |         |          |          |            |     | Accele   | eration | 6474 N  | leetwaarde | en / 400 Ha | z |    |       |         |         |           |         |    |     |         |    |
|                               |             |         |          |          |            |     |          |         |         |            |             |   |    |       |         |         |           |         |    |     |         |    |
|                               |             |         |          |          |            |     |          |         |         |            |             |   |    |       |         |         |           |         |    |     |         |    |
| 1                             |             |         |          |          |            |     |          |         |         |            |             |   |    |       |         |         |           |         |    |     |         |    |
|                               |             |         |          |          |            |     |          |         |         |            |             |   |    |       |         |         |           |         |    |     |         |    |
|                               |             |         |          |          |            |     |          |         |         |            |             |   |    |       |         |         |           |         |    |     |         |    |
|                               |             |         |          |          |            |     |          |         |         |            |             |   |    |       |         |         |           |         |    |     |         |    |
|                               |             |         |          |          |            |     |          |         |         |            |             |   |    |       |         |         |           |         |    |     |         |    |
| Verbonde                      | n VDL: re   | ady PCE | -VDL 241 | 1        |            |     |          |         |         |            |             |   |    |       |         |         |           |         |    |     |         |    |
| COM3 1                        | 5.10.2020 ( | dd.mm.y | yyy) H2  | 4 Single | e SI       |     |          |         |         |            |             |   |    |       |         |         |           |         |    |     |         |    |

## 🐵 test-1\_2

| С        |        |                      | DATA       |                                |                   |                               |                  |        |        | (i) ×  |   |
|----------|--------|----------------------|------------|--------------------------------|-------------------|-------------------------------|------------------|--------|--------|--------|---|
|          | ,<br>Š | - <b>I</b><br>00:000 | 01:500 0   | 3:000 04:500                   | 06:000<br>Duur Id | 07:500 09:00<br>bh:mm:ss:fffl | )0 10:500        | 12:000 | 13:500 | 15:000 |   |
|          | Fe     | - <b>I</b> R         | 01:500 0   | 3:000 04:500                   | 06:000<br>Duur Id | 07:500 09:00<br>hh:mm:ss:fffl | 0 10:500         | 12:000 | 13:500 | 15:000 |   |
|          | aZ.,   | 瀫                    |            |                                |                   |                               |                  |        |        |        |   |
|          | Nr.    | Duur [s]             | Datum      | Tijd                           | aX [g]            | aY [g]                        | aZ [g]           |        |        |        | ^ |
| •        | 1      | 00:000               | 15.10.2020 | 10:40:07:0000                  | -0,0625           | -0,0117                       | 0,8320           |        |        |        |   |
|          | 2      | 00:002               | 15.10.2020 | 10:40:07:0024                  | -0.0703           | -0,0078                       | 0,8984           |        |        |        |   |
|          | 3      | 00:004               | 15.10.2020 | 10:40:07:0048                  | -0,0859           | 0.0117                        | 0,9219           |        |        |        |   |
|          | 4      | 00:007               | 15.10.2020 | 10:40:07:0072                  | -0,0703           | -0,0273                       | 0,8984           |        |        |        |   |
| _        | 5      | 00:009               | 15.10.2020 | 10:40:07:0097                  | -0,0820           | 0.0078                        | 0,9258           |        |        |        |   |
|          | 6      | 00:012               | 15.10.2020 | 10:40:07:0121                  | -0.0742           | 0.0000                        | 0,8906           |        |        |        |   |
| <u> </u> | 7      | 00:014               | 15.10.2020 | 10:40:07:0145                  | -0.0625           | -0,0078                       | 0,9258           |        |        |        |   |
|          | 9      | 00:017               | 15.10.2020 | 10:40:07:0170<br>10:40:07:0194 | -0.0781           | -0,0039<br>-0,0273            | 0,9141<br>0,8984 |        |        |        |   |

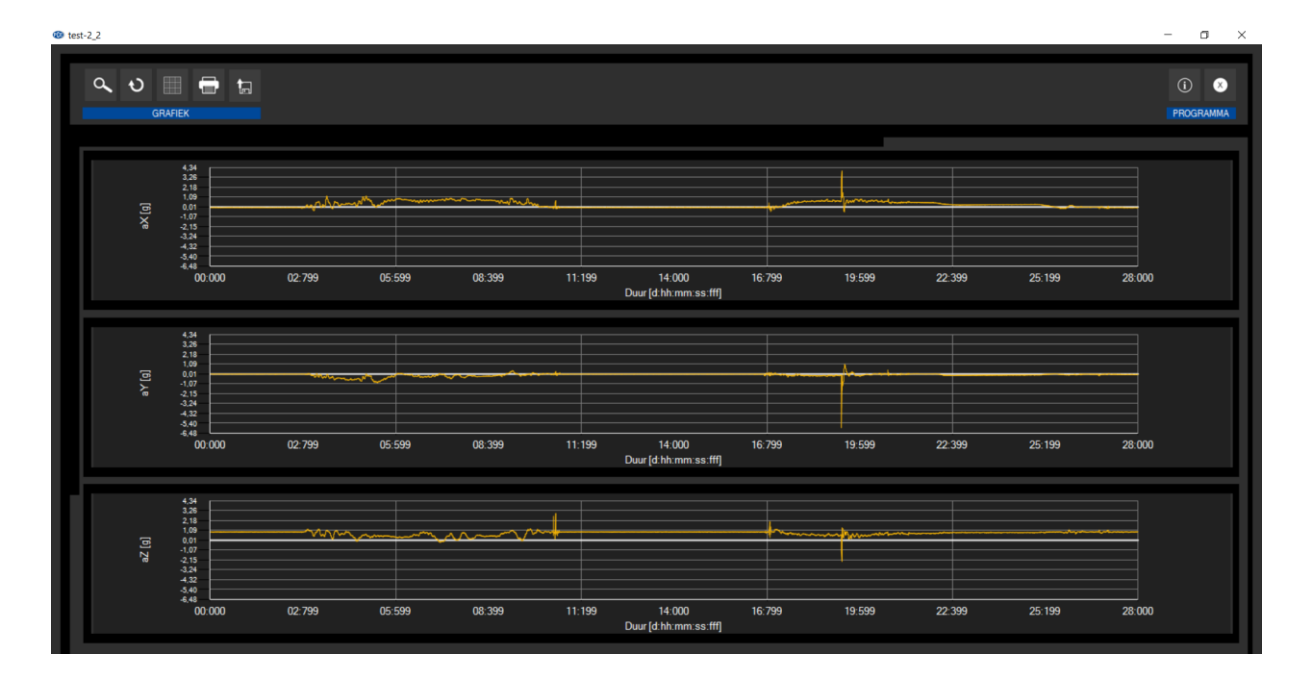

- 🗆 ×